# **BoviLive VMS**

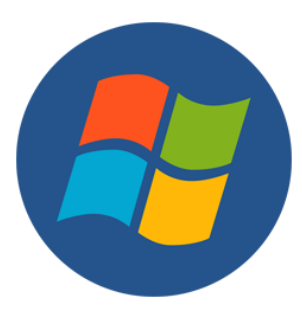

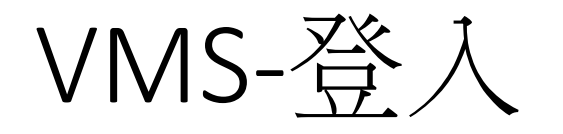

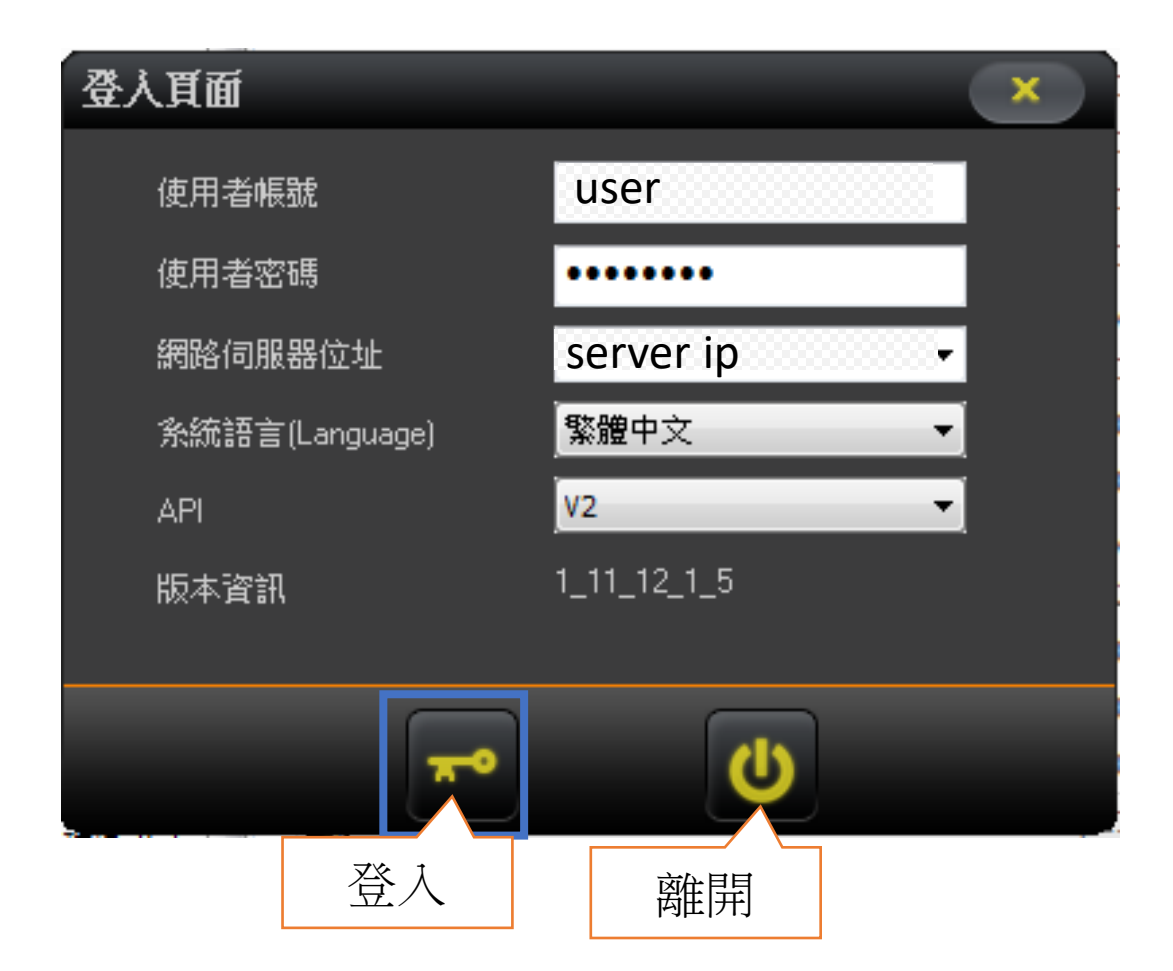

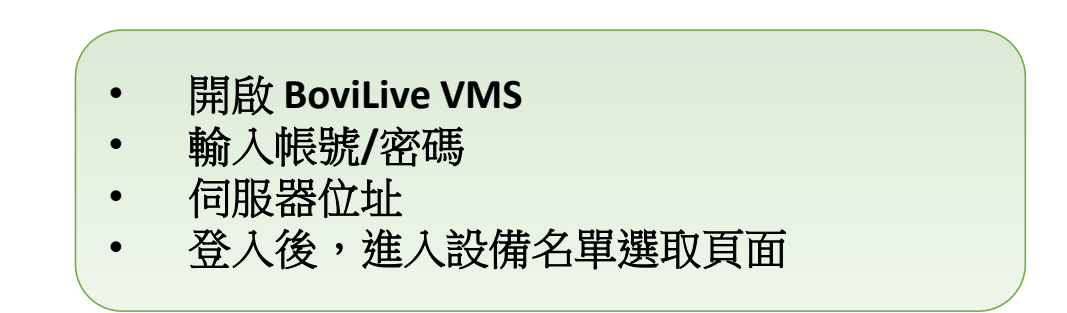

#### VMS-設備選取

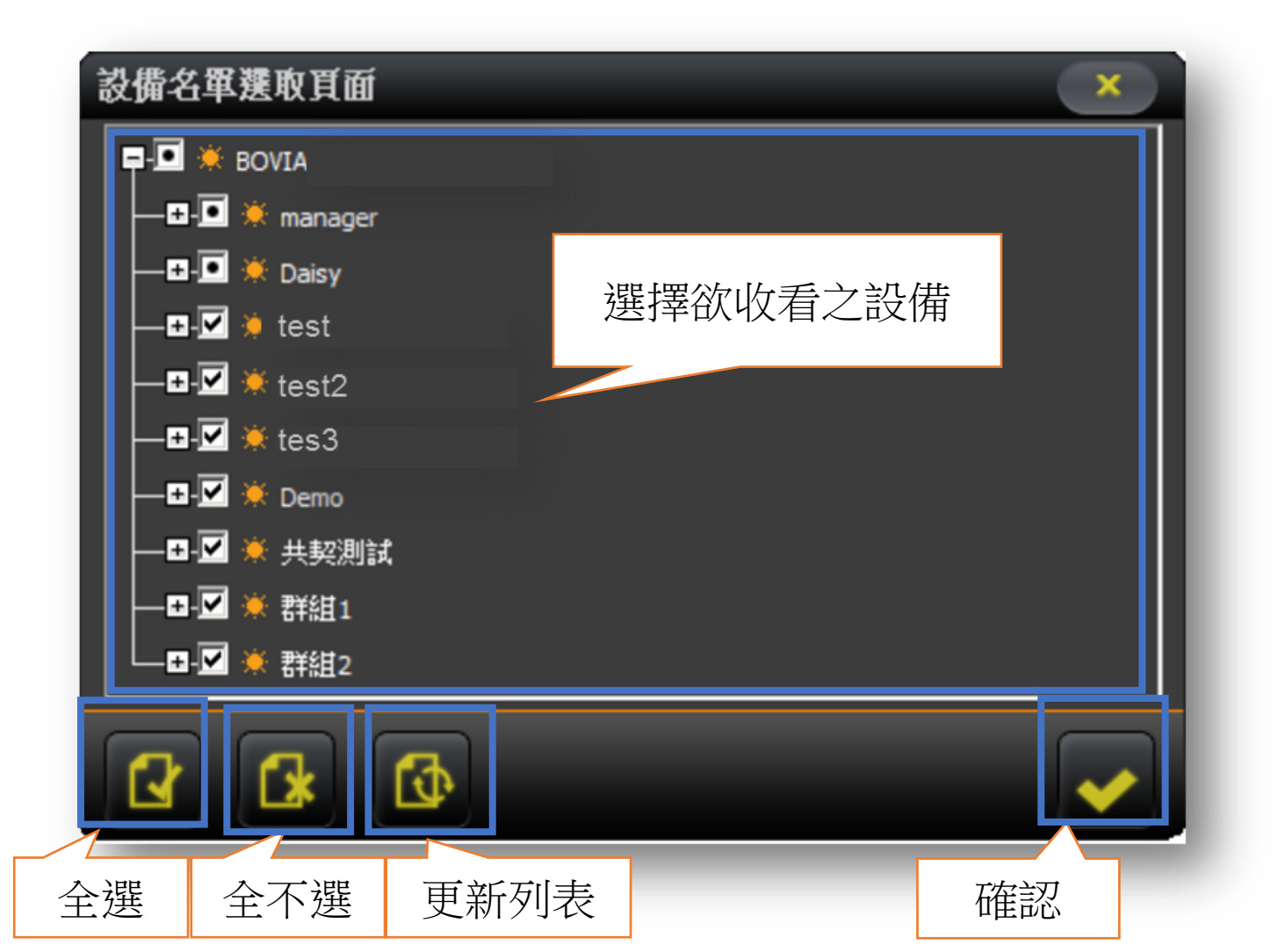

#### 使用者依據需求選擇欲收看之設備

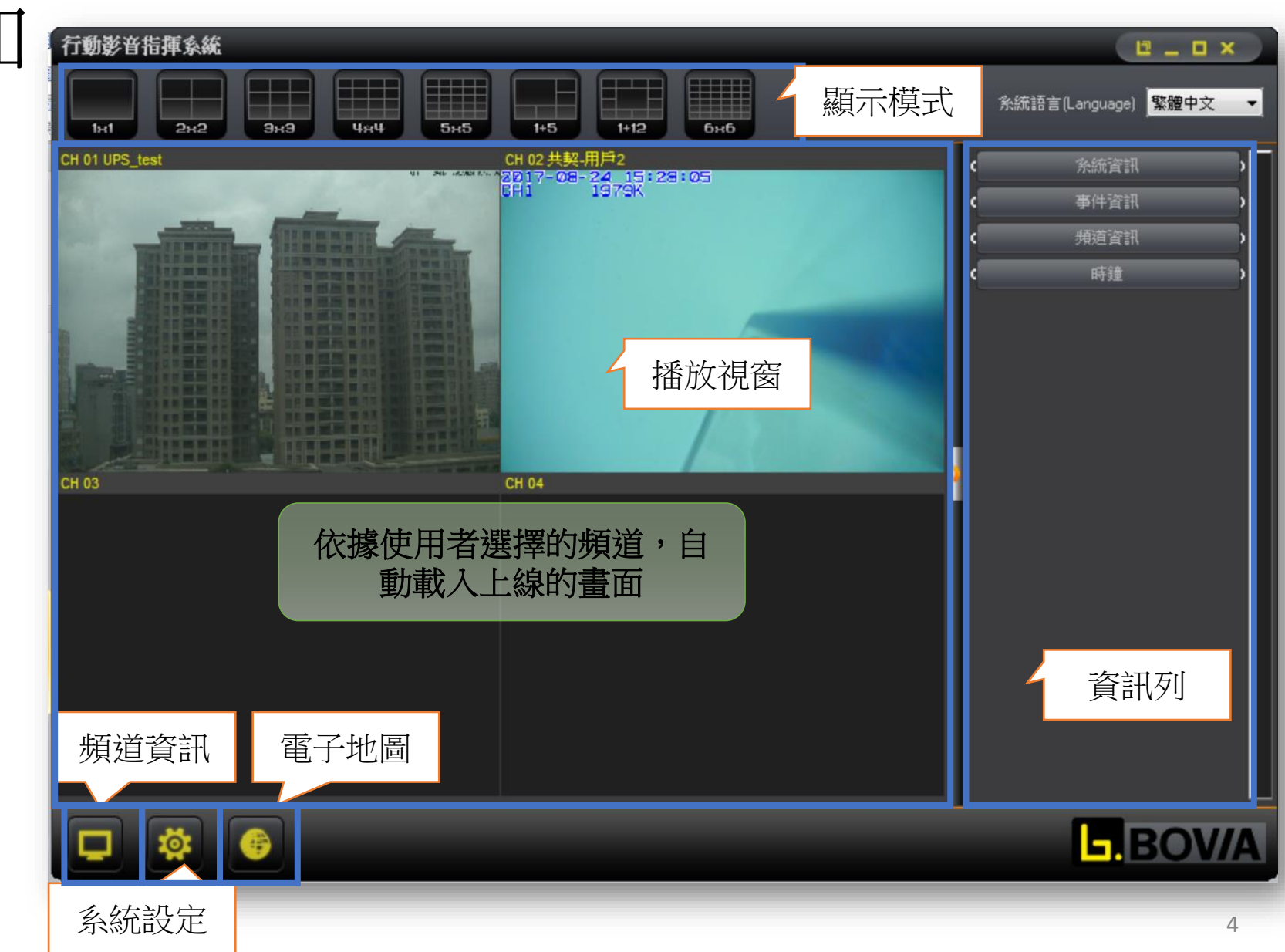

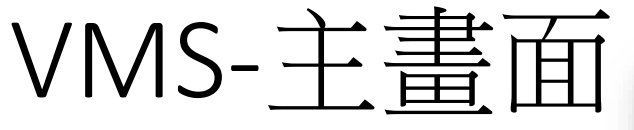

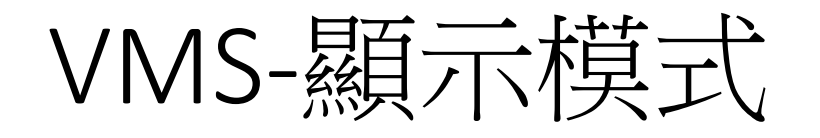

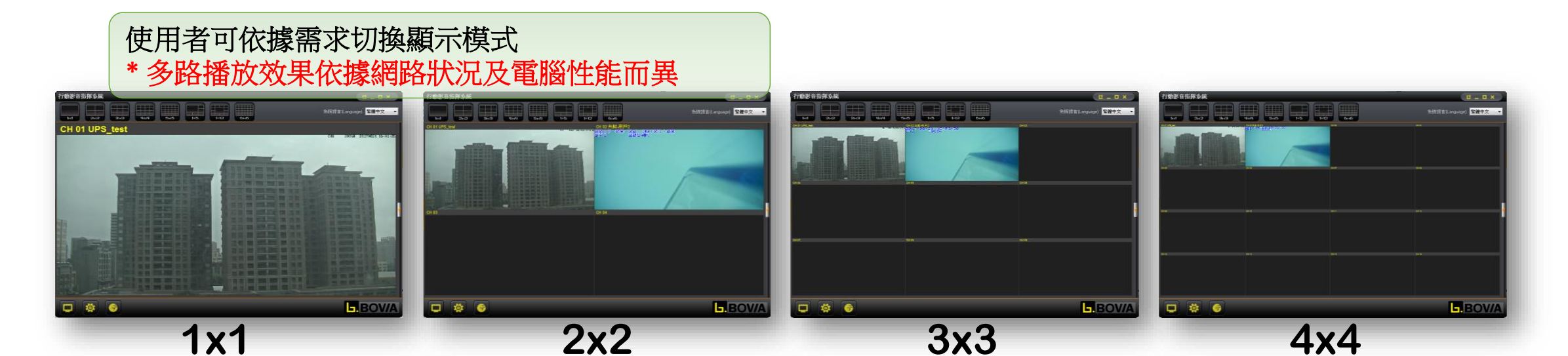

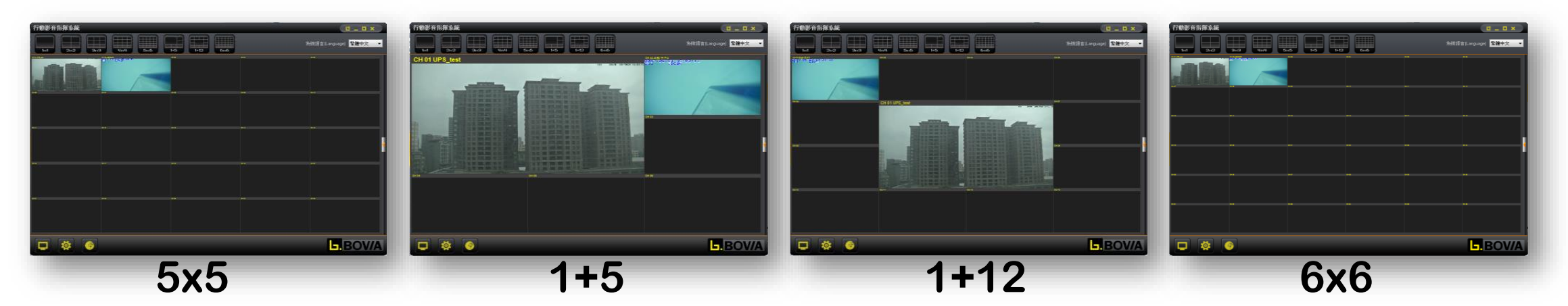

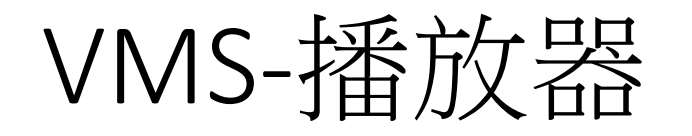

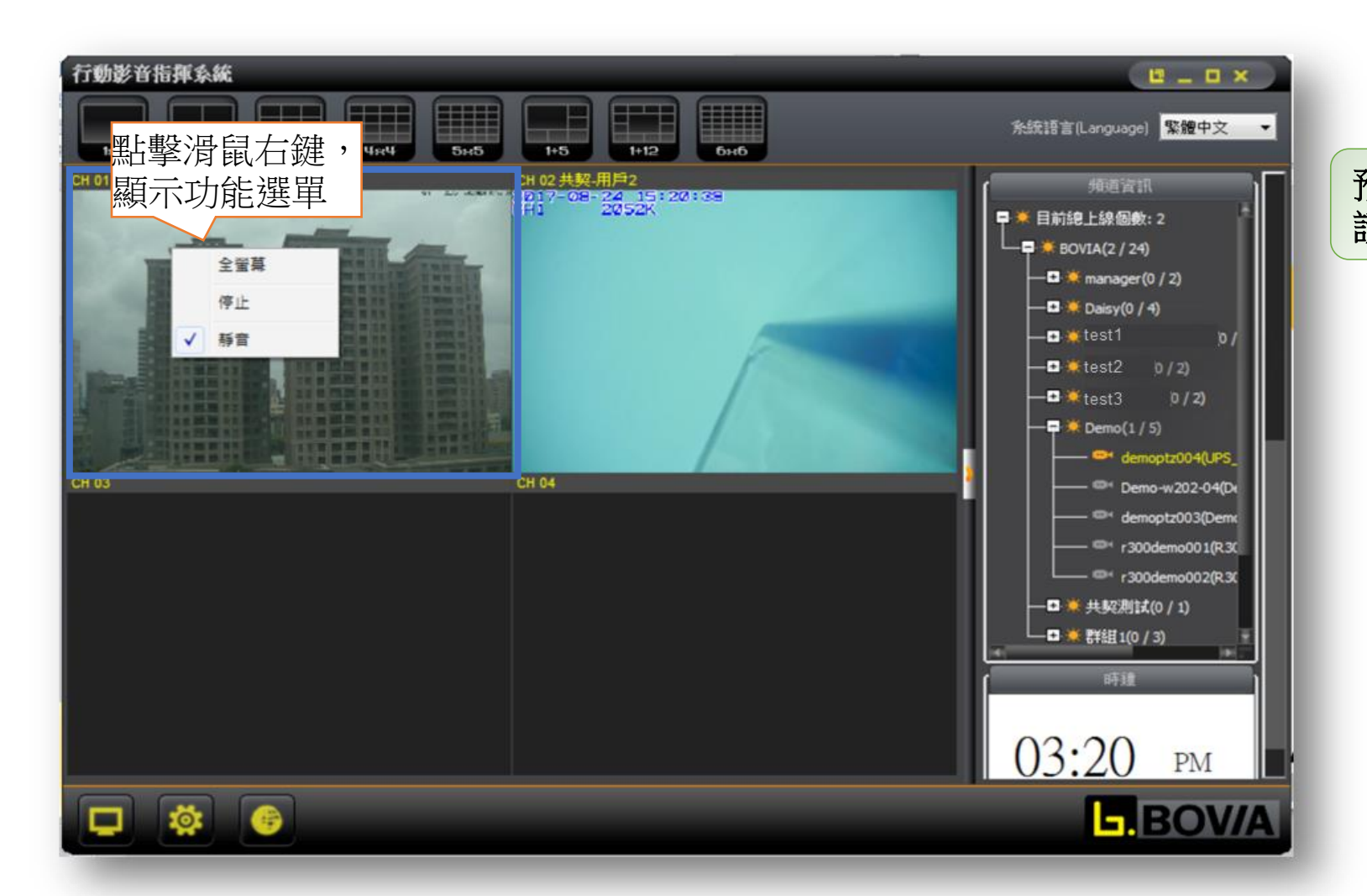

預設為靜音,若需收聽該頻道之聲音, 請由播放器功能選單開啟

#### VMS-電子地圖

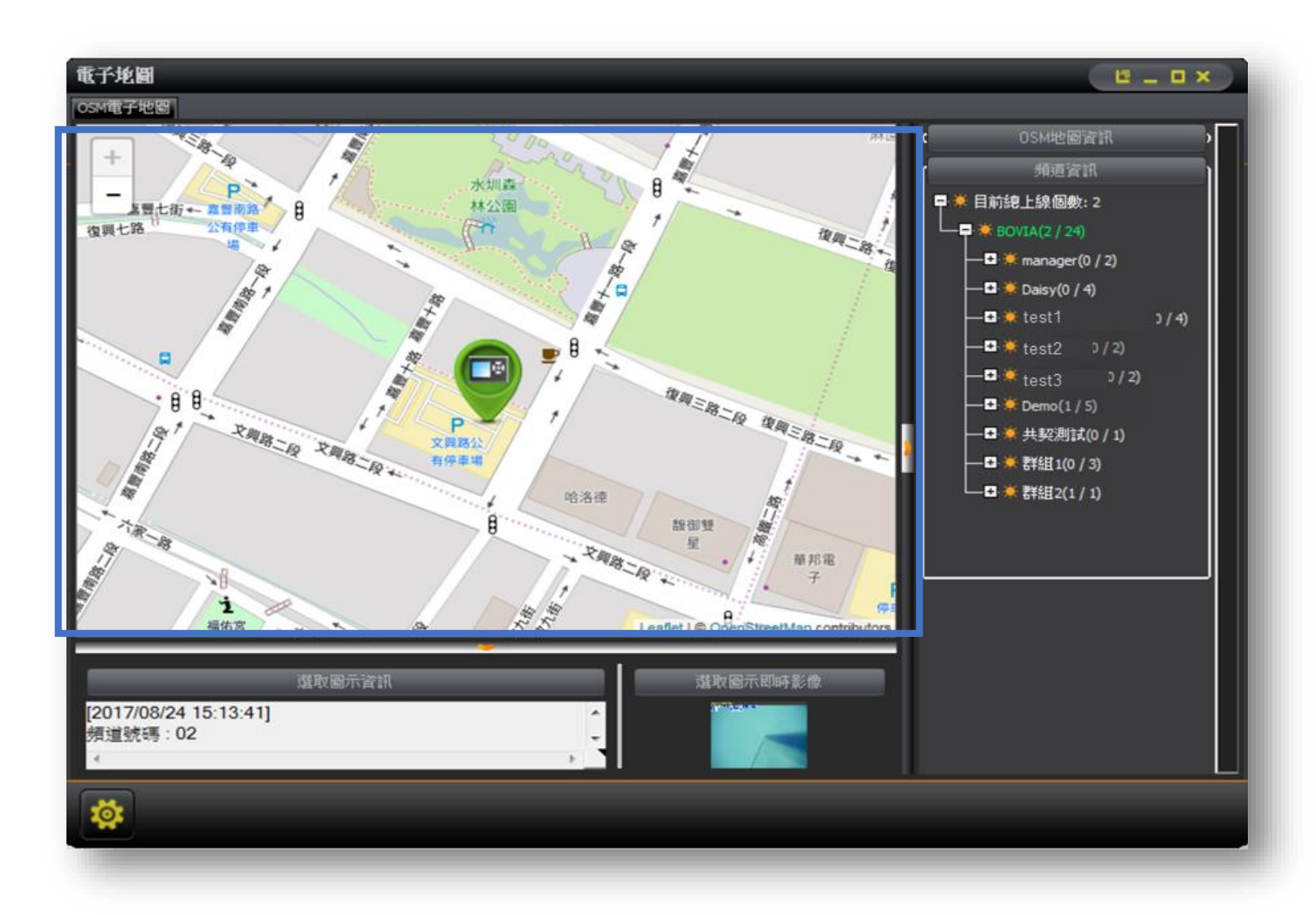

若設備有座標,可標示於地圖 中

## VMS-系統資訊(1/3)

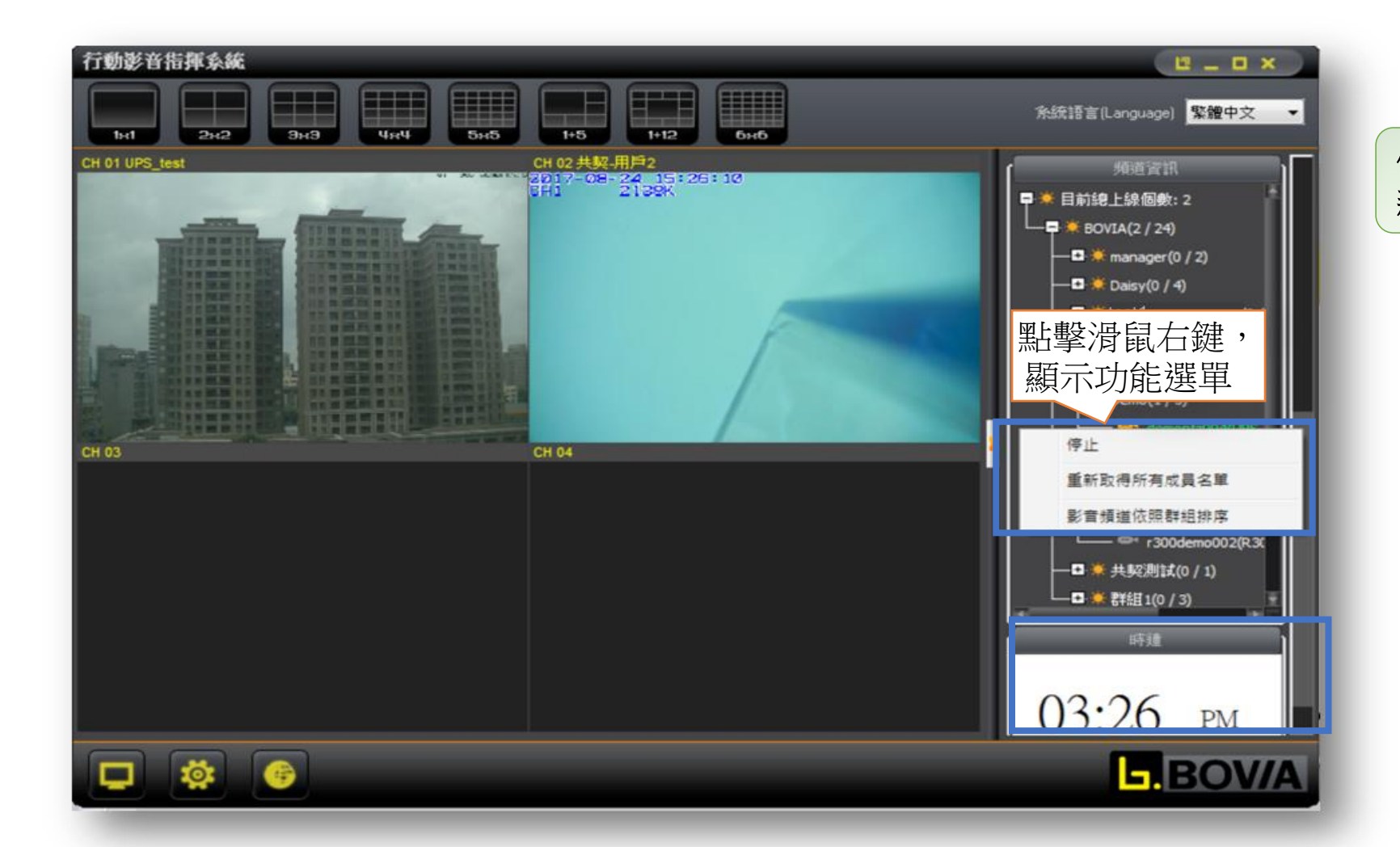

#### 使用者可於頻道資訊開啟功能選單以重新取得/設定設備清單。

### VMS-系統資訊(2/3)

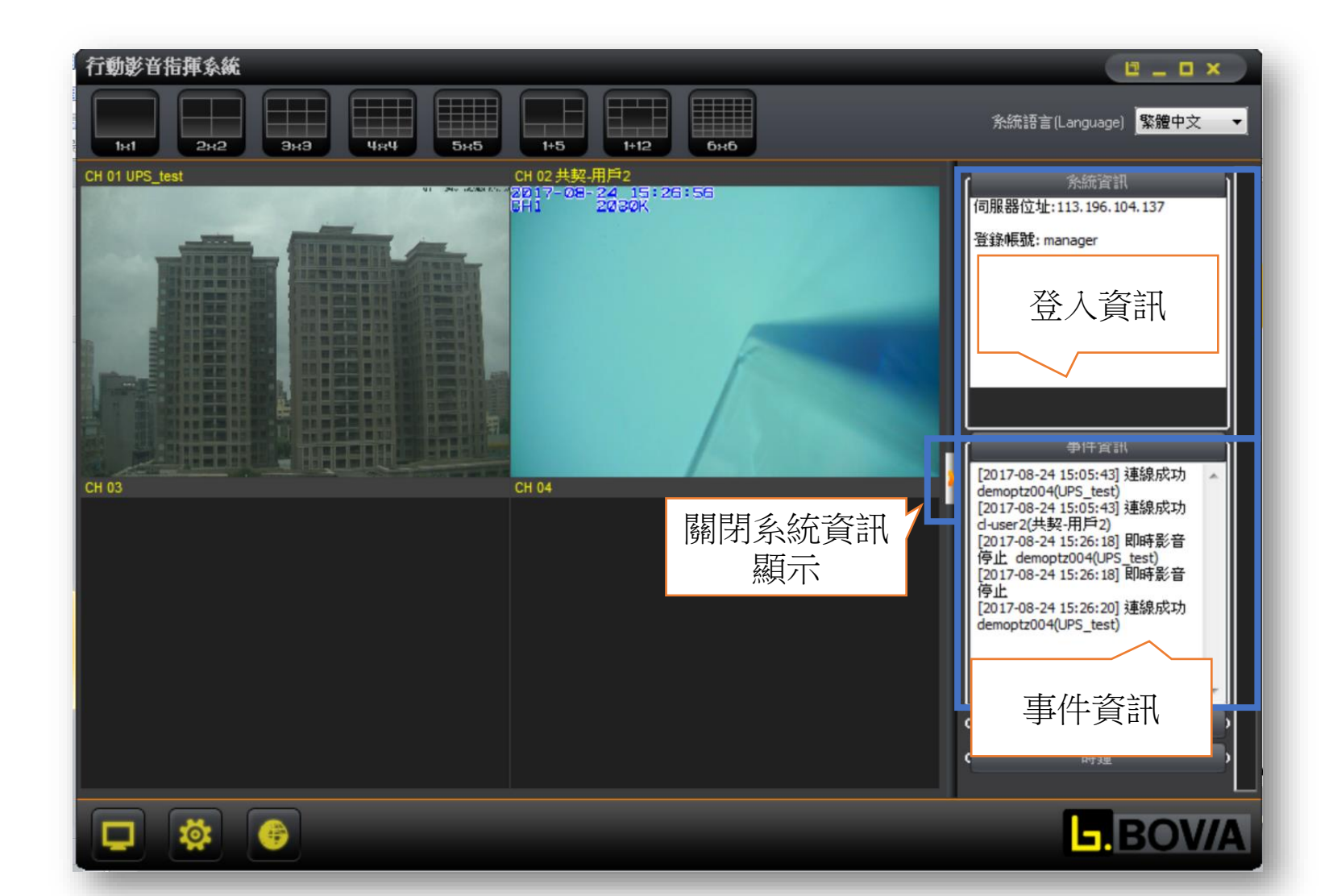

## VMS-系統資訊(3/3)

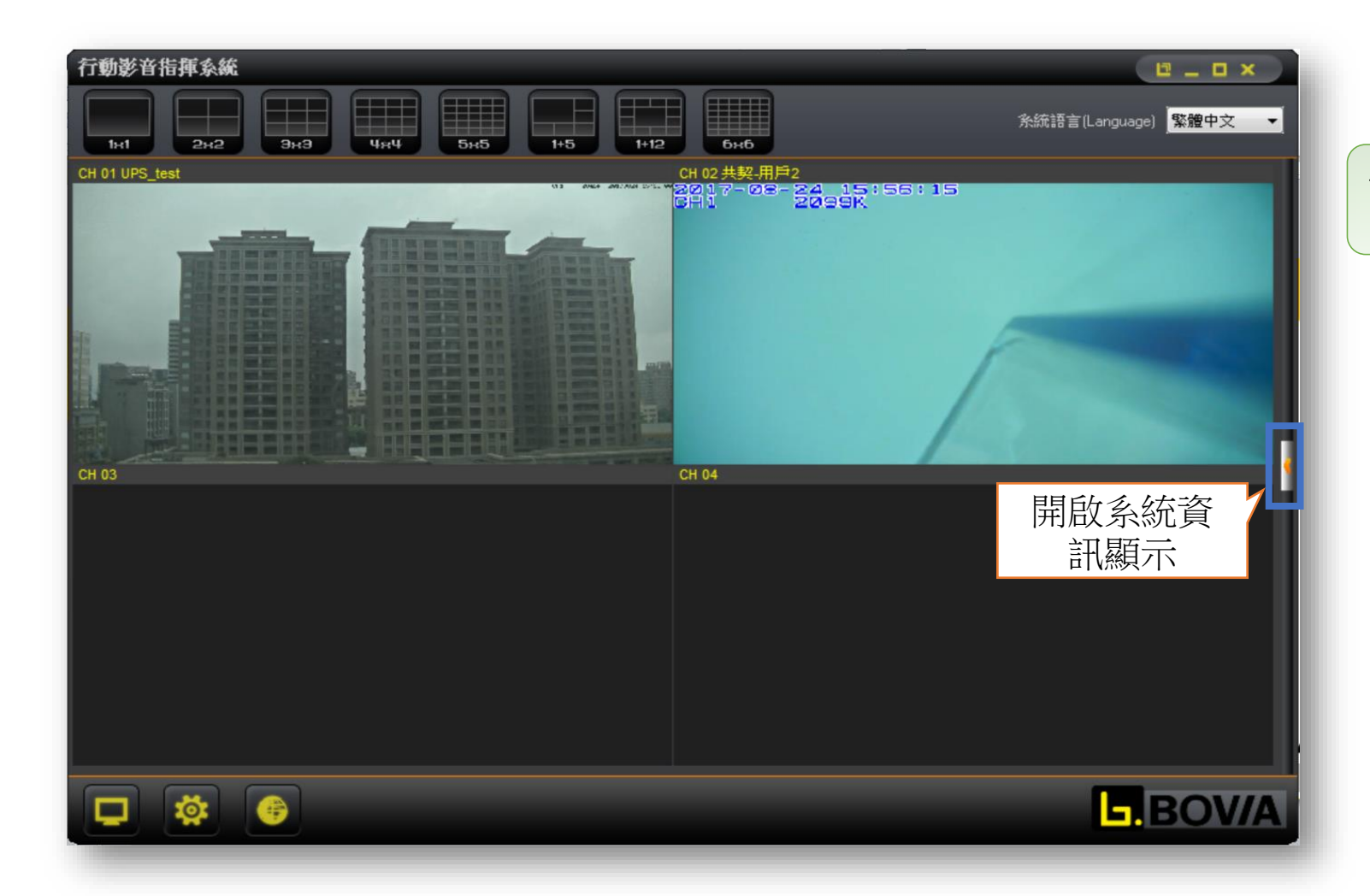

使用者關閉系統資訊,增加畫面可視範圍。

#### VMS-頻道資訊

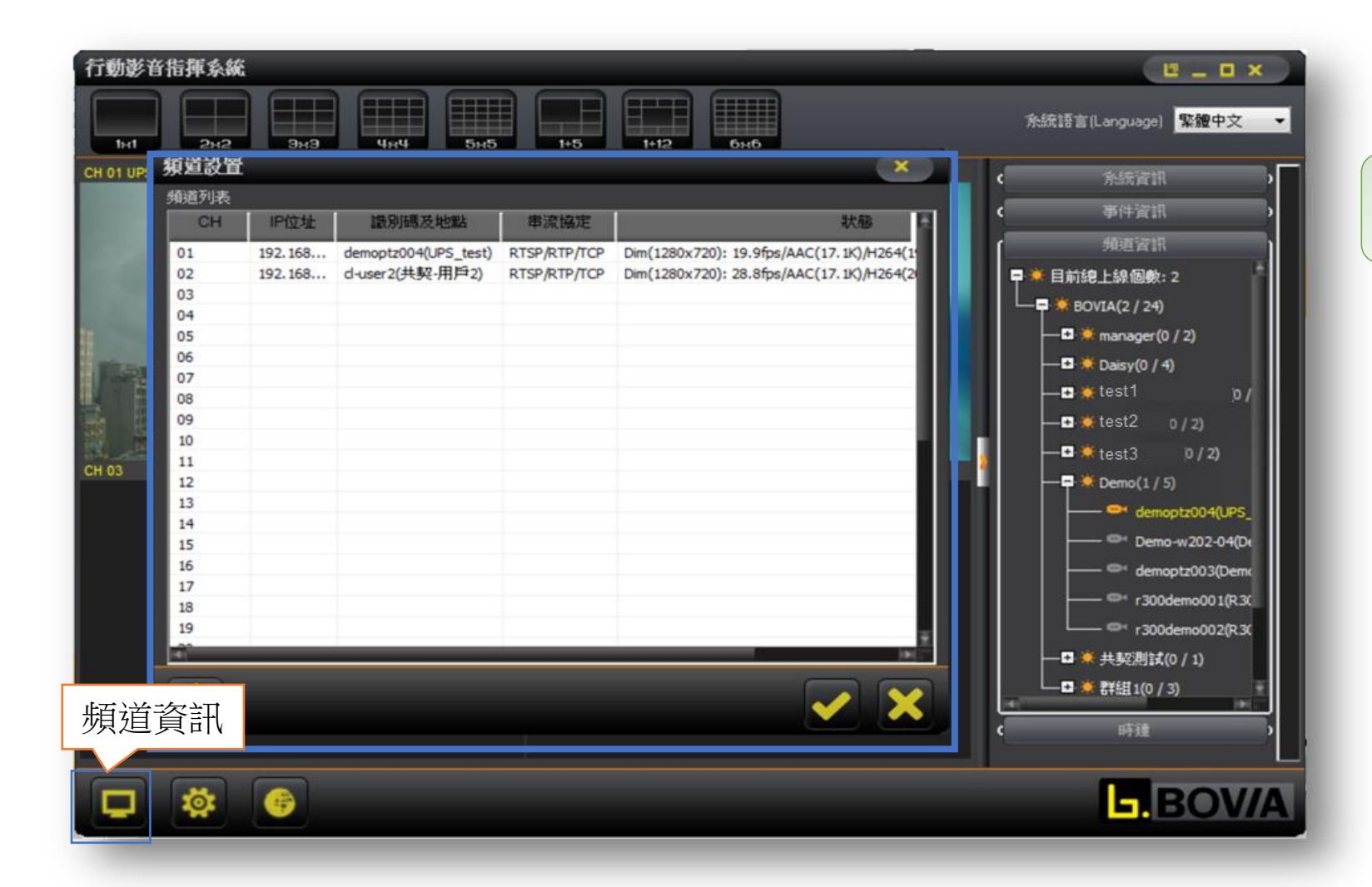

可檢視目前收看頻道之即時資 訊

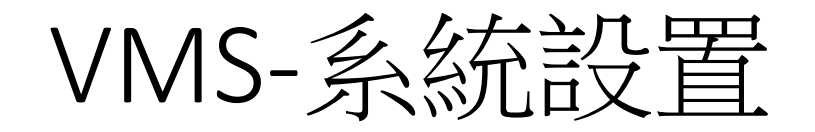

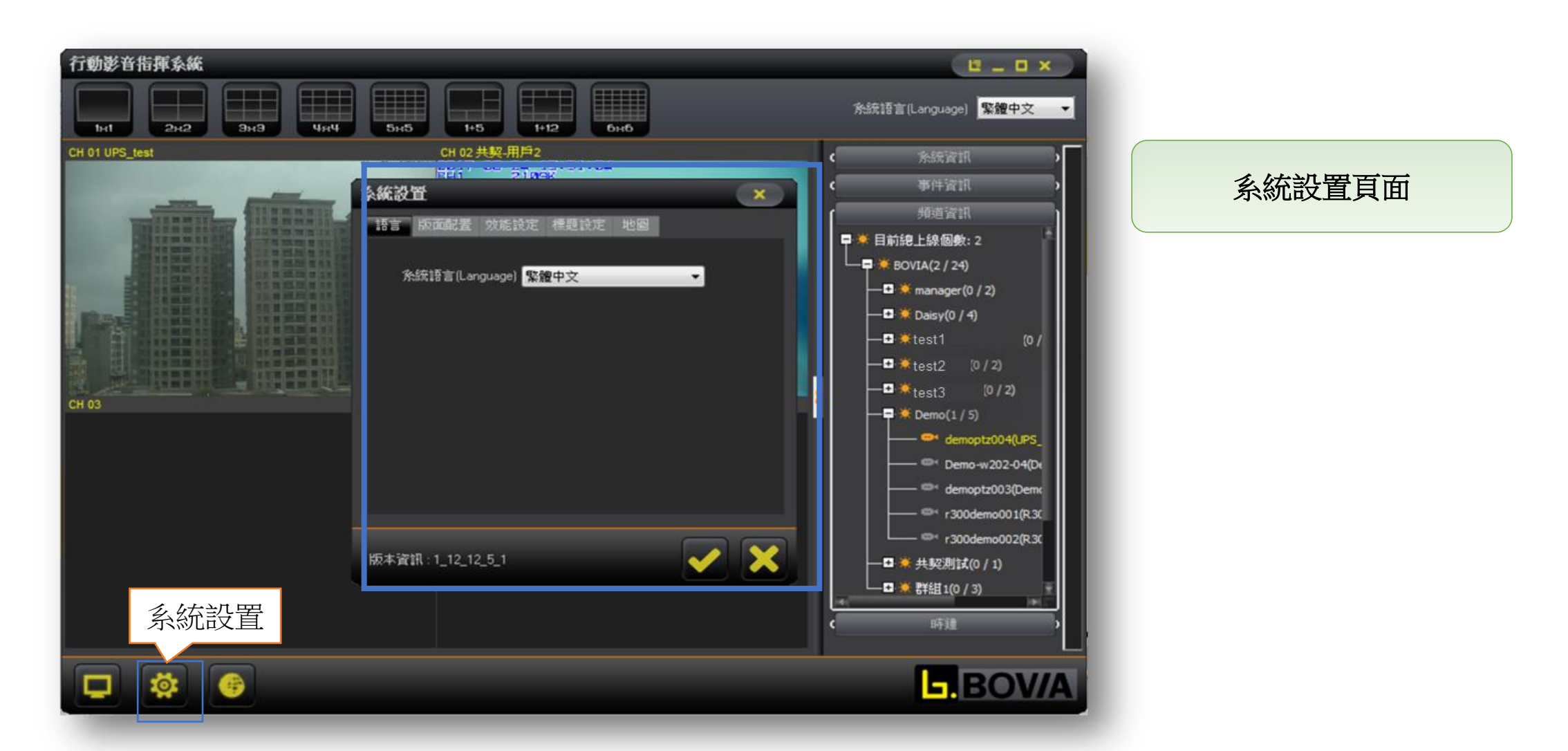